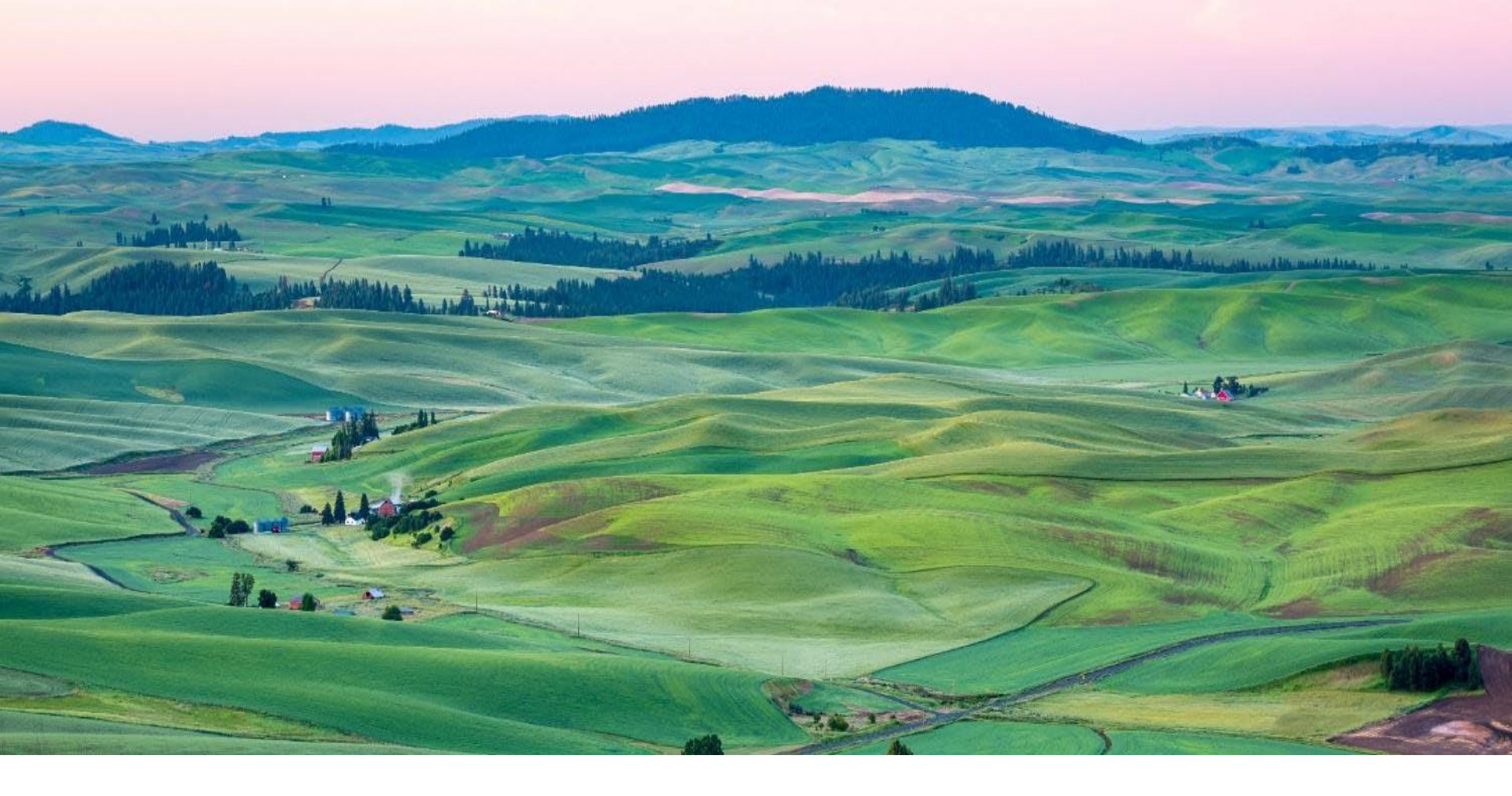

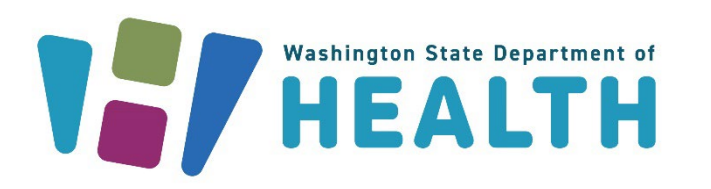

## CVP TRAINING SERIES

Office of Immunization Childhood Vaccine Program January 9, 2025

## **Topics** Covered

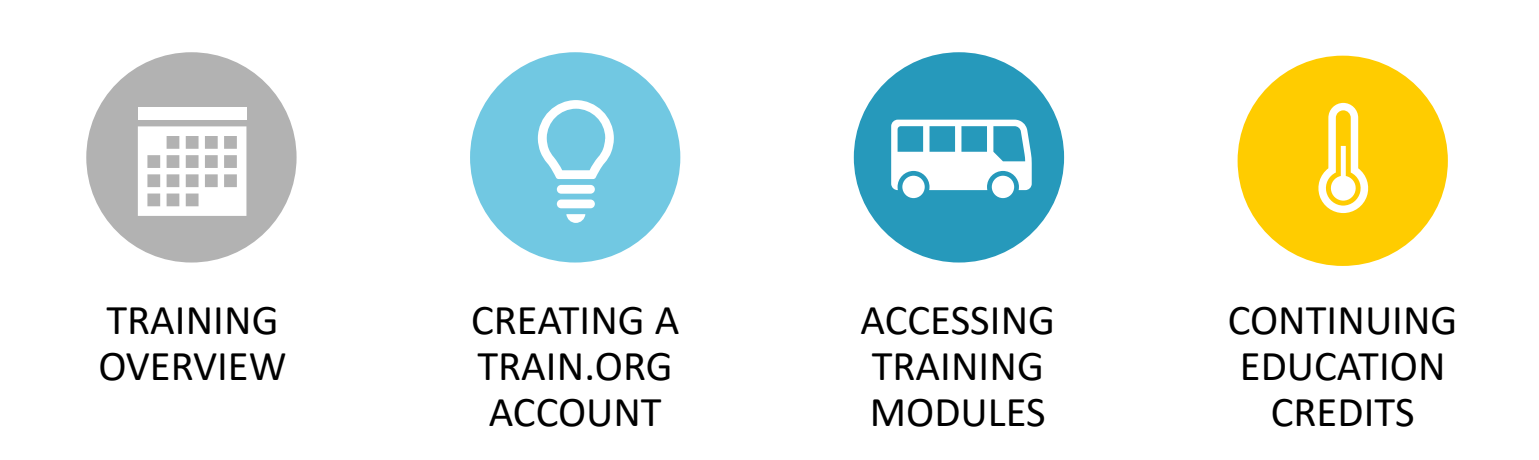

# Training Overview

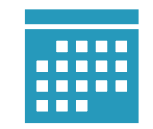

|--|

### Navigating the Training Modules

- Trainings are posted on TRAIN.org
- Each self-paced training module contains a:
  - You Tube training video
  - Post-assessment

     (all assessments are pass/fail)
  - Downloadable PDF of training slides with links to resources
- Trainings may be paused and continued later
- <u>Step-by-Step Training Instructions</u>

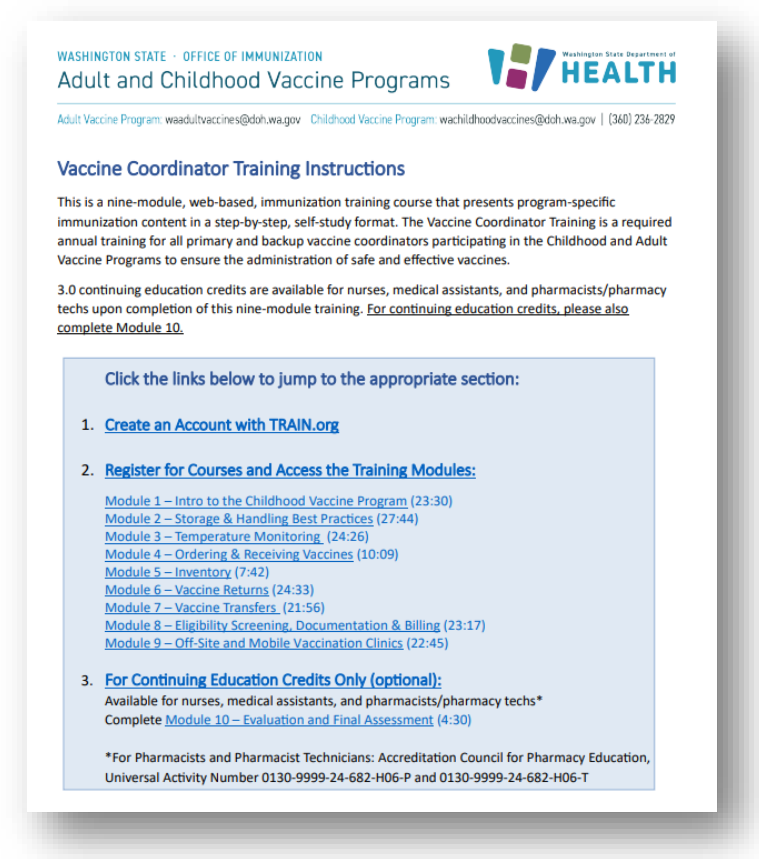

## Training Tracks

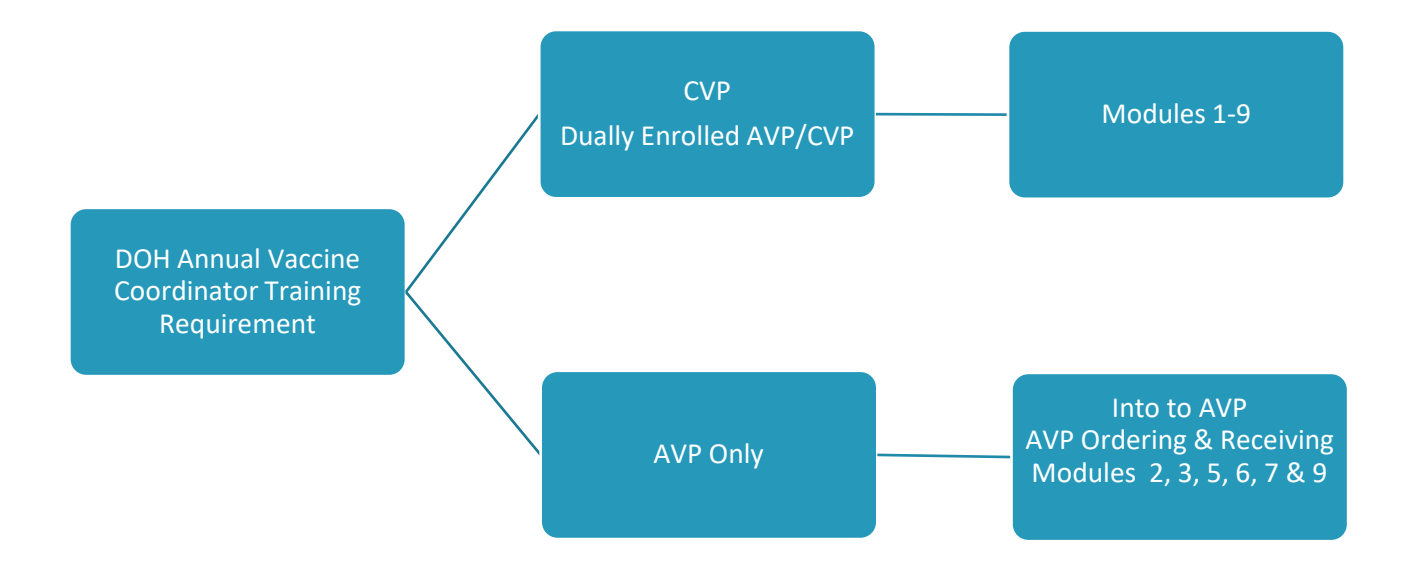

## CVP and Dually Enrolled AVP/CVP Training Modules

- Module 1: Intro to CVP/AVP
- Module 2: Storage & Handling Best Practices
- Module 3: Temperature Monitoring
- Module 4: Ordering & Receiving Vaccines
- Module 5: Inventory
- Module 6: Vaccine Returns
- Module 7: Vaccine Transfers
- Module 8: Eligibility Screening, Documentation & Billing
- Module 9: Off-Site and Mobile Vaccination Clinics
- Module 10: Final Assessment and Evaluation (only required for CEs)

## AVP-Only Training Modules

- AVP: Introduction to the Adult Vaccine Program
- AVP: Ordering and Receiving, Eligibility, Documentation and Billing
- Module 2: Storage & Handling Best Practices
- Module 3: Temperature Monitoring
- Module 5: Inventory
- Module 6: Vaccine Returns
- Module 7: Vaccine Transfers
- Module 9: Off-Site and Mobile Vaccination Clinics
- AVP: Final Assessment and Evaluation (only required for CEs)

Tool: <u>Vaccine</u> <u>Coordinator</u> <u>Training</u> <u>Instructions</u>

#### WASHINGTON STATE - OFFICE OF IMMUNIZATION Adult and Childhood Vaccine Programs

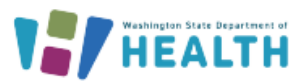

Adult Vaccine Program: waadultvaccines@doh.wa.gov Childhood Vaccine Program: waahildhoodvaccines@doh.wa.gov | (360) 236-2829

#### Vaccine Coordinator Training Instructions

This is a nine-module, web-based, immunization training course that presents program-specific immunization content in a step-by-step, self-study format. The Vaccine Coordinator Training is a required annual training for all primary and backup vaccine coordinators participating in the Childhood and Adult Vaccine Programs to ensure the administration of safe and effective vaccines.

3.0 continuing education credits are available for nurses, medical assistants, and pharmacists/pharmacy techs upon completion of this nine-module training. For continuing education credits, please also complete Module 10.

#### Click the links below to jump to the appropriate section:

#### 1. Create an Account with TRAIN.org

#### 2. Register for Courses and Access the Training Modules:

Module 1 – Intro to the Childhood Vaccine Program (23:30) Module 2 – Storage & Handling Best Practices (27:44) Module 3 – Temperature Monitoring (24:26) Module 4 – Ordering & Receiving Vaccines (10:09) Module 5 – Inventory (7:42) Module 6 – Vaccine Returns (24:33) Module 7 – Vaccine Transfers (21:56) Module 8 – Eligibility Screening, Documentation & Billing (23:17) Module 9 – Off-Site and Mobile Vaccination Clinics (22:45)

 For Continuing Education Credits Only (optional): Available for nurses, medical assistants, and pharmacists/pharmacy techs\*

Complete Module 10 – Evaluation and Final Assessment (4:30)

\*For Pharmacists and Pharmacist Technicians: Accreditation Council for Pharmacy Education, Universal Activity Number 0130-9999-24-682-H06-P and 0130-9999-24-682-H06-T

## Creating a TRAIN Account

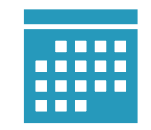

### Creating a TRAIN.org Account

- Vaccine Coordinator Training Instructions
- Go to TRAIN.org
- Select Create an Account ٠
- Fill out the following information:
  - Login name Ο
  - Password  $\bigcirc$
  - Confirm Password  $\bigcirc$
  - Email Address  $\bigcirc$
  - First Name  $\bigcirc$
  - Last Name  $\bigcirc$
  - Zip Code Ο
- Check the box to agree to all TRAIN policies
- Click on Create Account

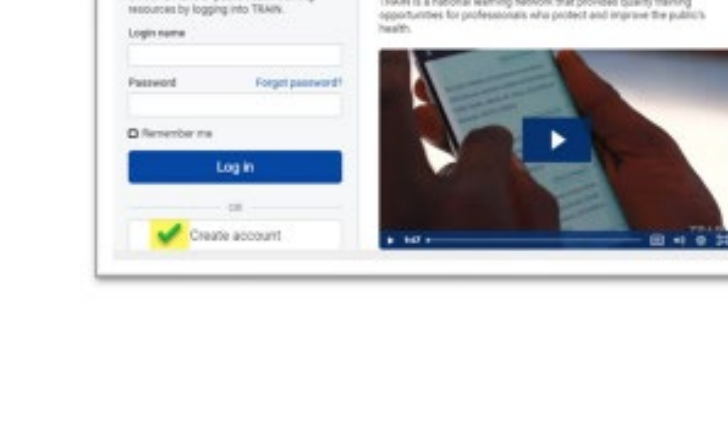

Network

HOME COURSE CATALONI CALENDAR HERCORCES HELP

9

Welcome to the TRAIN Learning

TRAIN is a national learning nativork that provides quality traini

TRAIN

Log in

Unlock a world of public health training

### Creating a TRAIN.org Account

 The HOME page will open, and a window will pop up informing you that your profile is incomplete

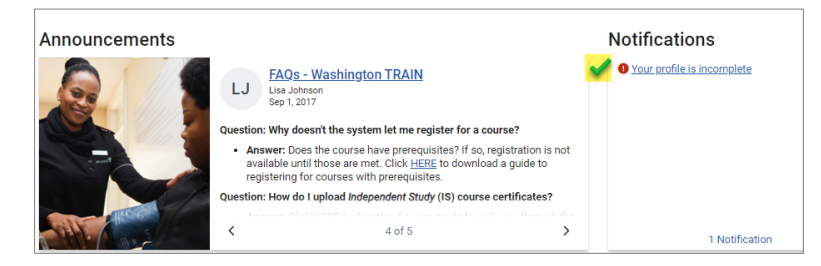

- Please complete your profile to be able to register for the trainings
  - Click on Your profile is incomplete
  - Complete all profile sections with the highlighted green checkmark

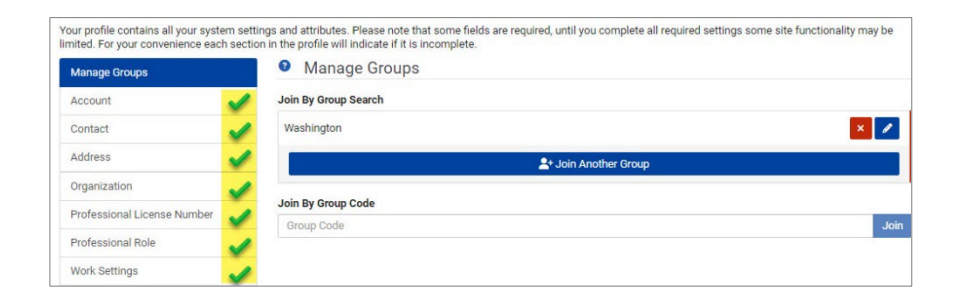

### Creating a TRAIN.org Account

- For Pharmacist/Pharmacy Tech
   Continuing Education Credits Only Add a second Professional License
   Number
  - Click on + Add Another License
     Number
    - Select License Type
    - Select License Sub Type
    - Enter month and date of birth (mm/dd) in the License Number field

| Your Profile                                                                     |                                                                                                    |                                                           |  |
|----------------------------------------------------------------------------------|----------------------------------------------------------------------------------------------------|-----------------------------------------------------------|--|
| Your profile contains all your system :<br>limited. For your convenience each se | ettings and attributes. Please note that some fields are required, until you comp<br>ction in the profile will indicate if it is incomplete. | iete all required settings some site functionality may be |  |
| Manage Groups                                                                    | Professional License Number                                                                                                    | (Fields marked below are required                         |  |
| Account                                                                          | Pharmacy / BPh (Benistered Pharmacistic 123456                                                                                               |                                                           |  |
| Contact                                                                          | · · · · · · · · · · · · · · · · · · ·                                                                                                    |                                                           |  |
| Address                                                                          | + Add Another Licens                                                                                                    | e Number                                                  |  |
| Organization                                                                     |                                                                                                    |                                                           |  |
| Professional License Number                                                      | ✓                                                                                                    |                                                           |  |

| Your Profile                                                                          |                                                                                                    |                 |
|---------------------------------------------------------------------------------------|----------------------------------------------------------------------------------------------------|-----------------|
|                                                                                       |                                                                                                    |                 |
| Your profile contains all your system set<br>limited. For your convenience each secti | ings and attributes. Please note that some fields are required, until you complete all required settings some site functionalit<br>on in the profile will indicate if it is incomplete. | y may be        |
| Manage Groups                                                                         | Professional License Number (Fields marked belo                                                                                                    | w are required) |
| Account                                                                               | Pharmacy / RPh (Registered Pharmacist): 123456                                                                                                    |                 |
| Contact                                                                               |                                                                                                    |                 |
| Address                                                                               | Add License Number                                                                                                    | × 🗸             |
| Organization                                                                          | License Type *     Pharmacy                                                                                                    | ~               |
| Professional License Number                                                           | License Sub Type *     RPh (Registered Pharmacist)                                                                                                    | ~               |
| Professional Role                                                                     |                                                                                                    |                 |
| Work Settings                                                                         | Vicense Number * 01/09 Enter month & date of birth (mm/dd) here                                                                                                    |                 |
| Demographic Information                                                               |                                                                                                    |                 |

• When your profile is complete, click the green **Save** button at the top of the screen

# Accessing the Training Modules

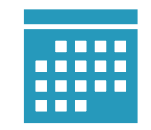

### Register for Courses in TRAIN

- Login to <u>TRAIN.org</u>
- Select the training module you want to complete from the list (for CVP and dually enrolled AVP/CVP providers):
  - Module 1 Intro to the Childhood Vaccine Program
  - Module 2 Storage & Handling Best Practices
  - Module 3 Temperature Monitoring
  - Module 4 Ordering & Receiving Vaccines
  - Module 5 Inventory
  - Module 6 Vaccine Returns
  - Module 7 Vaccine Transfers
  - Module 8 Eligibility Screening, Documentation & Billing
  - Module 9 Off-Site and Mobile Vaccination Clinics

### The TRAIN Interface

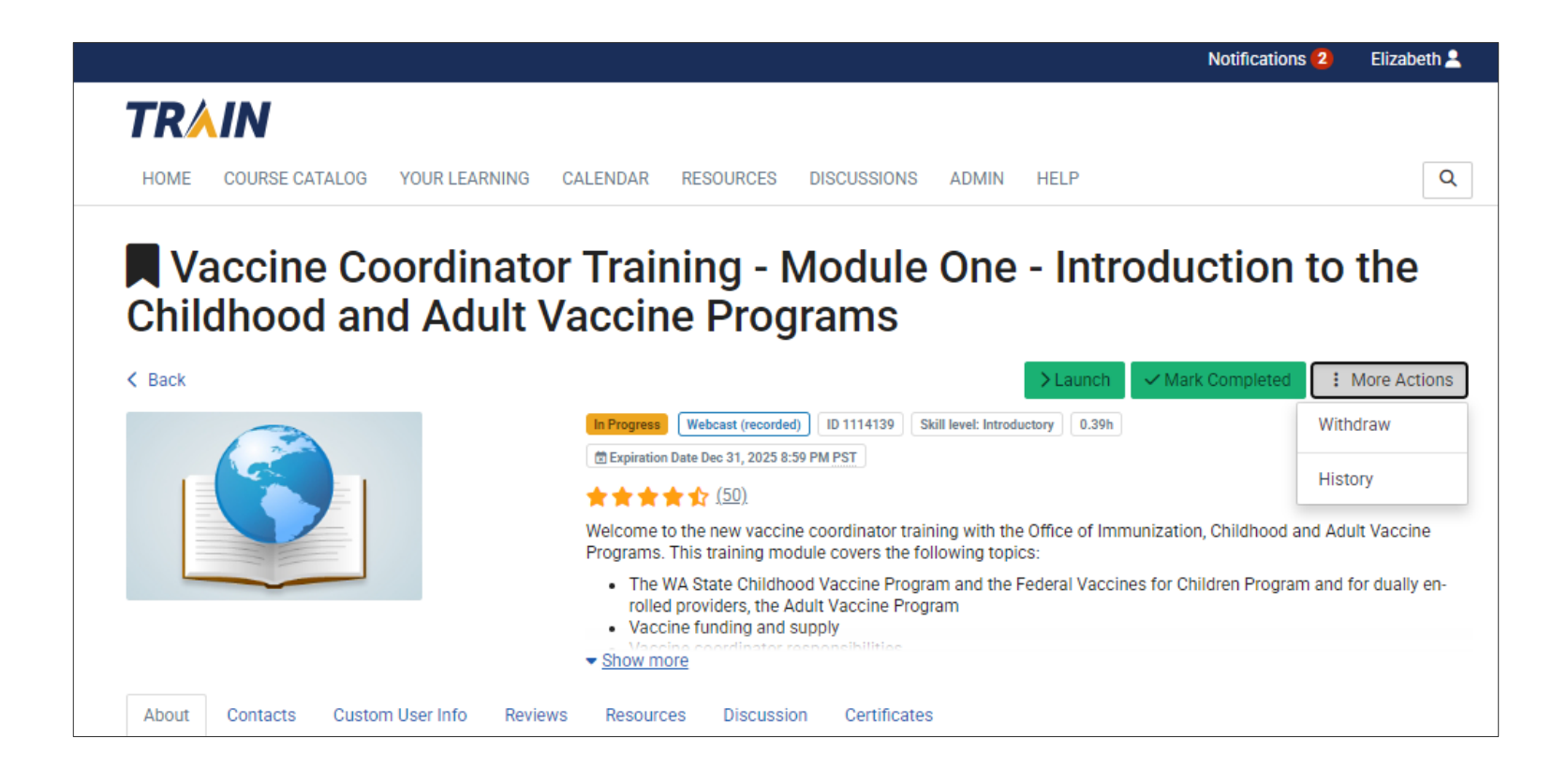

#### Launch a Course

- In the Course page, click on Launch
- Provide your six-digit PIN and click **Next** and then **Register**
- The training video (YouTube) will launch on a separate page
- When you are done watching the video go back to the TRAIN.ORG page, then click on Mark Completed

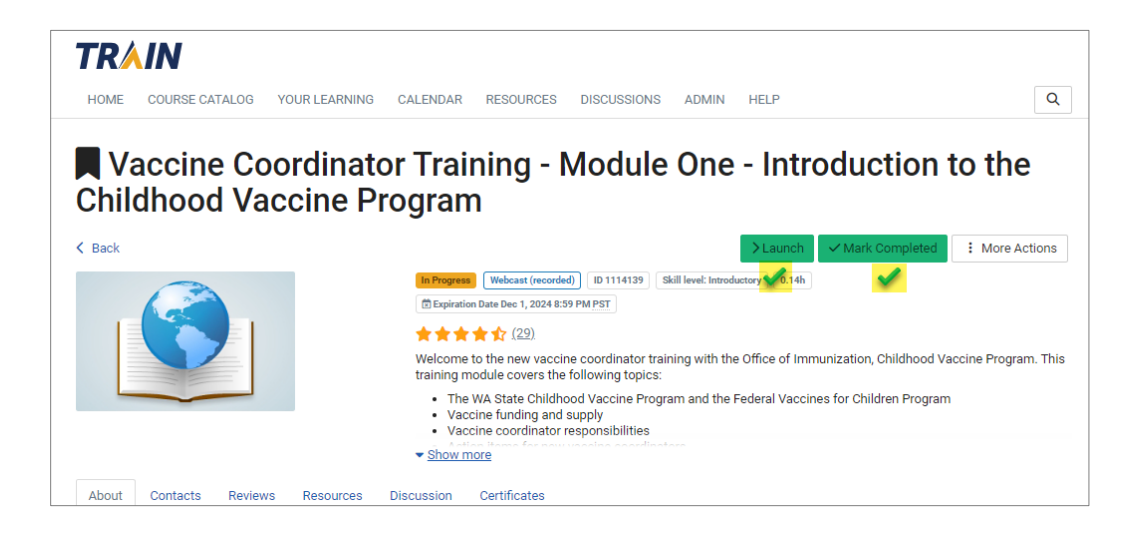

### Post-Assessments

 A Post-Assessment window will pop up, if ready to take the test, then click OK

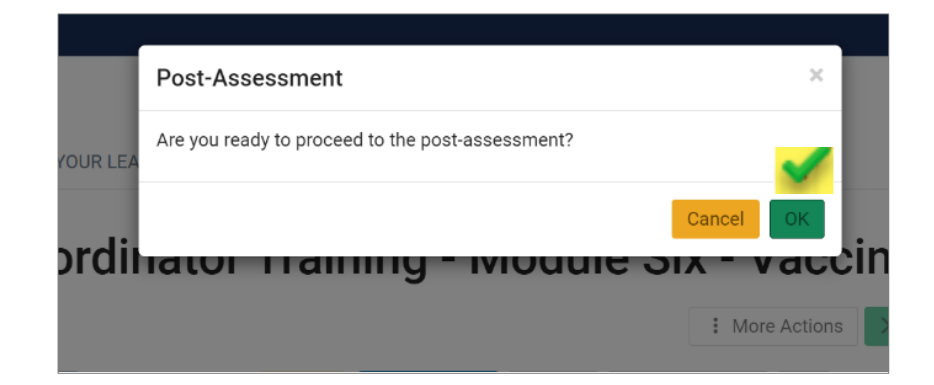

 In the next window, Vaccine Coordinator Training – Module One Post Assessment page, click Start

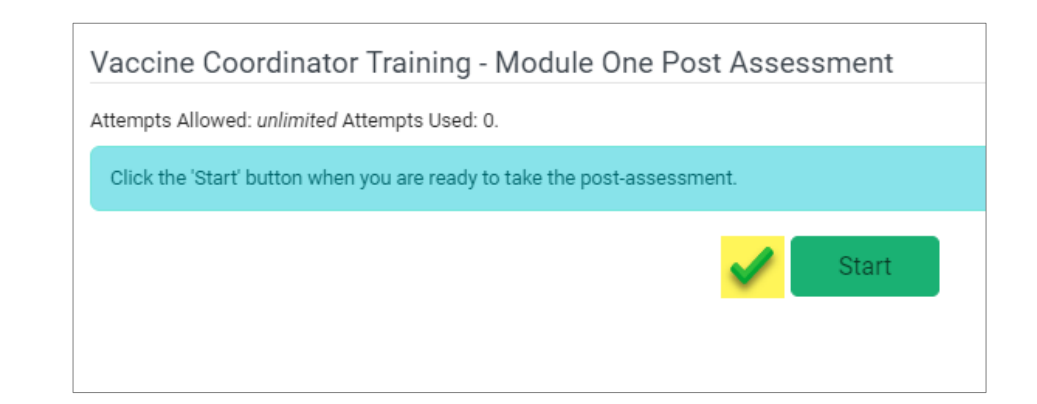

#### Printing a Training Transcript

Print a course transcript upon completion of all the modules and put it in your CVP or AVP binder (in lieu of individual module certificates)

- Select the **YOUR LEARNING** tab at the top of the page
- Click on **Your Transcript**
- Your completed courses will be listed
- Click on the **Download Transcript** button
- Please print the transcript and put it in your Childhood Vaccine
   Program binder

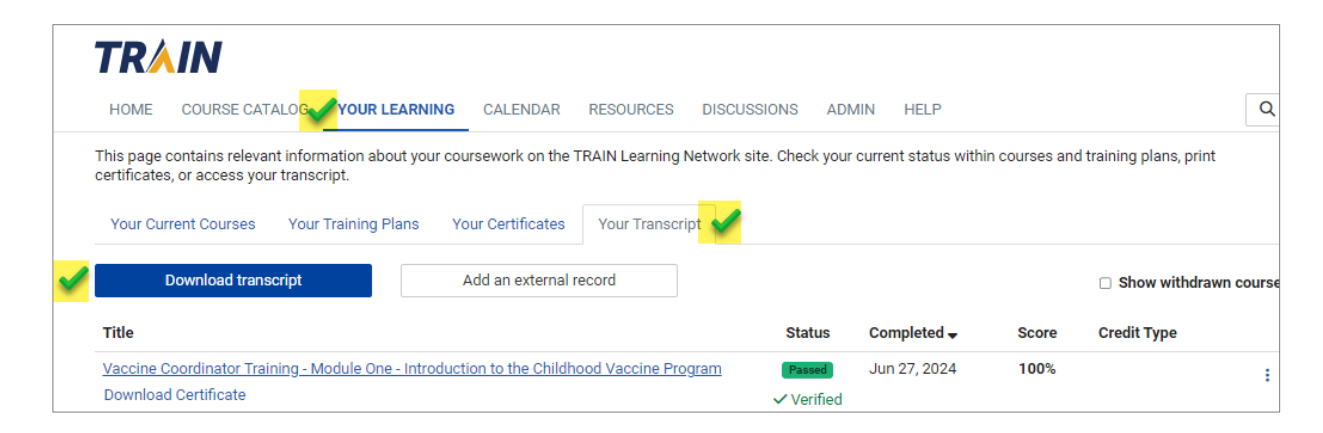

#### Accessing Course Slides & Resources

If you would like to access a PDF version of the training slides, click on the **Resources** tab and select the module for download

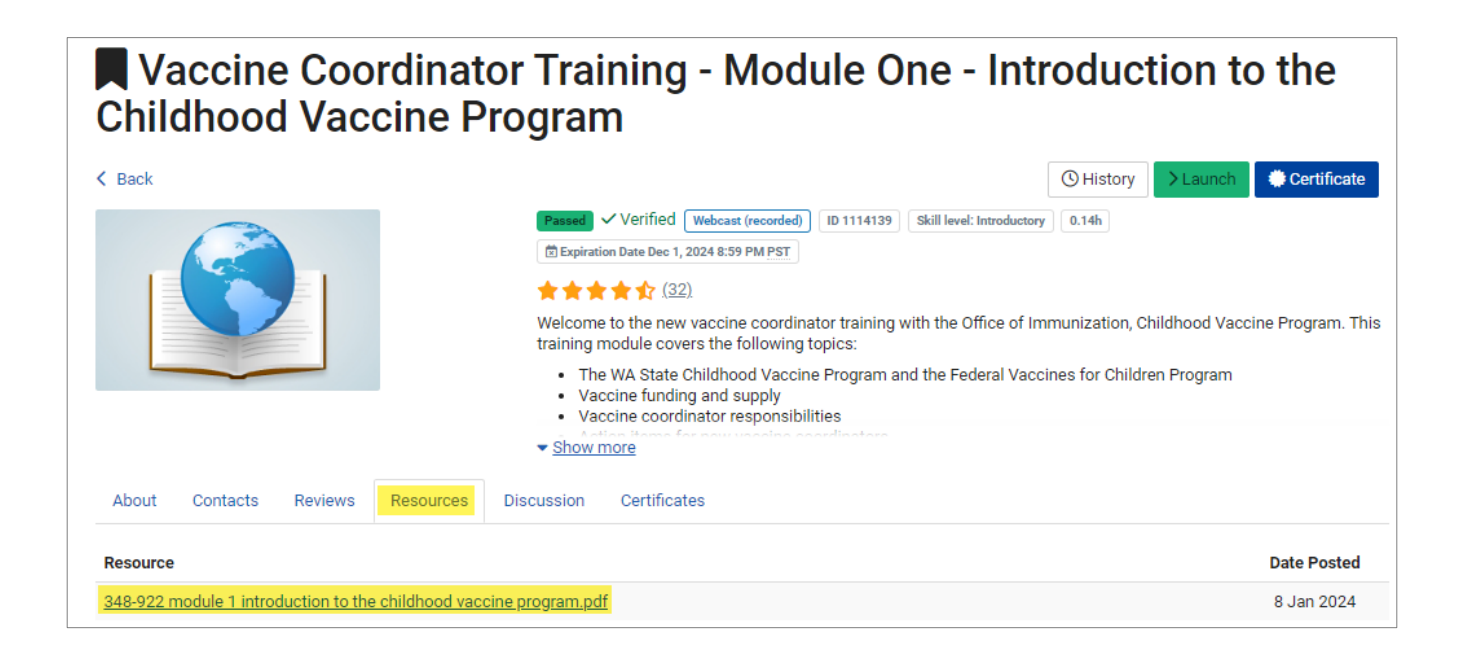

# **Continuing Education Credits**

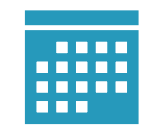

### Continuing Education Credits

- Continuing education credits are available for nurses, medical assistants, and pharmacists/pharmacy techs
  - CVP and dually enrolled AVP/CVP training is worth 3.0 CE credits
  - AVP-only training is worth 2.0 CE credits
- If you are a pharmacist or pharmacy tech, make sure you have added a second Professional License Number to your profile that includes your month & day of birth (mm/dd)

#### Register for Module 10

 When you register for <u>Module 10 – Evaluation and Final Assessment</u>, indicate that you are interested in earning credits

| Registration                           |  |  |  |
|----------------------------------------|--|--|--|
| Are you interested in earning credits? |  |  |  |
| <ul> <li>Interested</li> </ul>         |  |  |  |
| <ul> <li>Not interested</li> </ul>     |  |  |  |

### Register for Module 10

• Select the type of credit you would like:

| Registration                                                                                                    |  |  |
|----------------------------------------------------------------------------------------------------|--|--|
| Select credit<br>You may be prompted to provide additional information depending on the credit type you select. |  |  |
| O 3 AAMA: Continuing Education Units (CEUs)                                                                     |  |  |
| O 3 ACPE: Continuing Pharmacy Education (CPE)                                                                   |  |  |
| O 3 ANCC: Continuing Nursing Education (CNE)                                                                    |  |  |
| ○ None                                                                                                    |  |  |

 Provide your six-digit PIN and confirm your selection by clicking Next and then the Register button

#### Register for Module 10

• Click the **Launch** button to watch the Module 10 You Tube video.

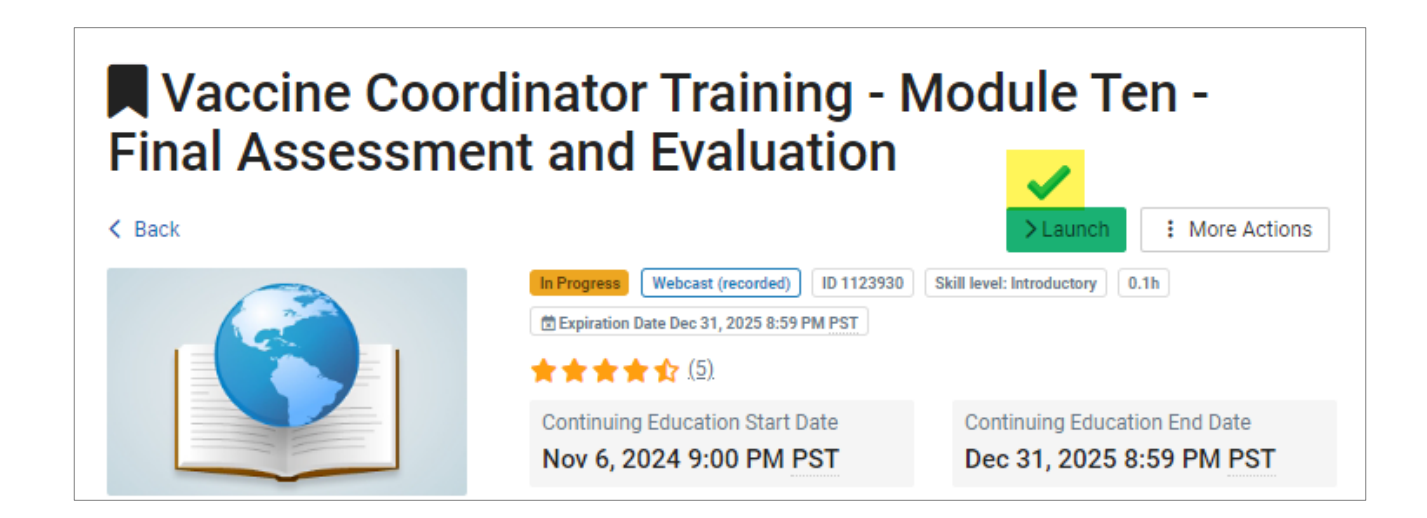

#### Module 10 Post-Assessment

• When done watching the video, go back to the TRAIN.ORG page, then click on **Post-Assessment** 

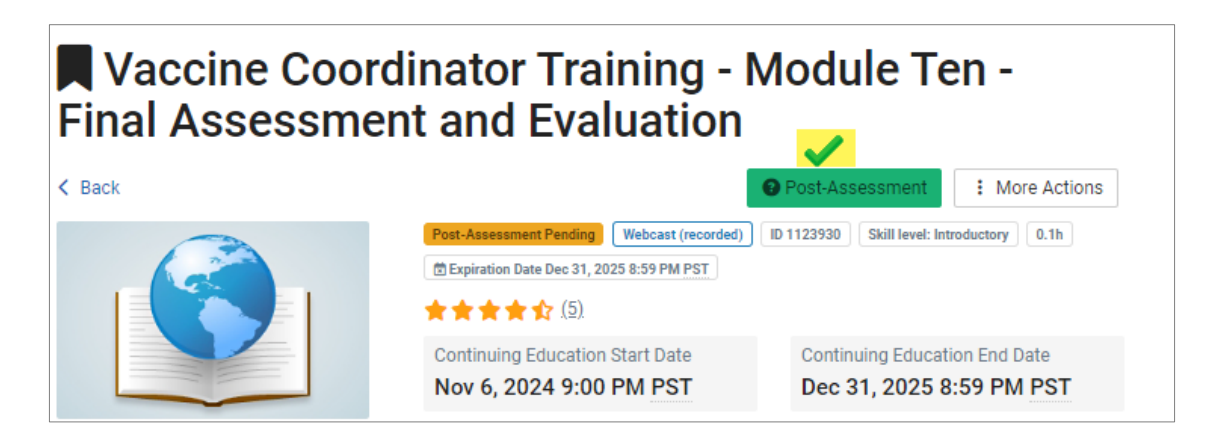

- A Post-Assessment window will pop up, if ready to take the test, click Start
- You must have a passing score of 60% for the course to show as Passed. If you do not pass on the first try, you may choose to retake the assessment until you pass.

#### Module 10 Evaluation

 You will be prompted to complete the Final Evaluation by clicking Start

| Vaccine Coordinator<br>Training - Final Evaluation                                                                | on    |  |  |
|----------------------------------------------------------------------------------------------------|-------|--|--|
| Thank you for completing the annual Childhood Vaccine Program Training. Please take a moment to give us feedback. |       |  |  |
|                                                                                                    | Start |  |  |

Complete the Evaluation and click Close

### Printing a Continuing Education Certificate

 On the TRAIN.org, Module 10 page, click on Certificate in the upper right corner.

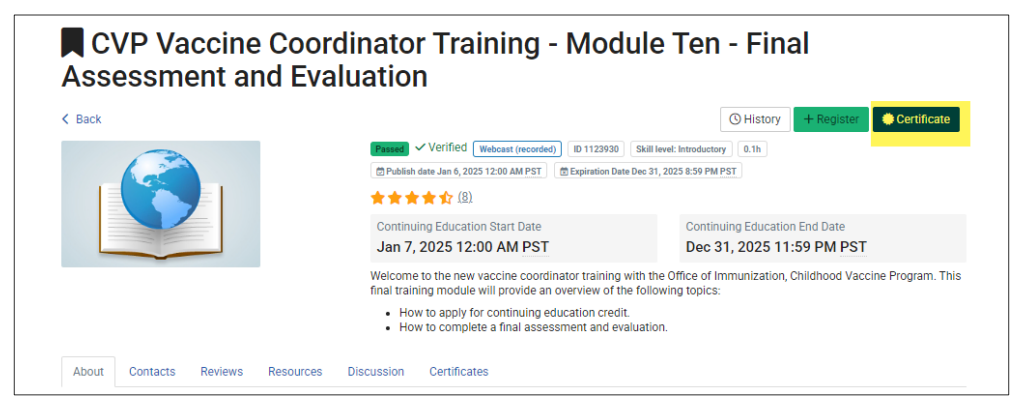

- A pop-up will indicate that you have a certificate to download.
- Print the certificate for your records

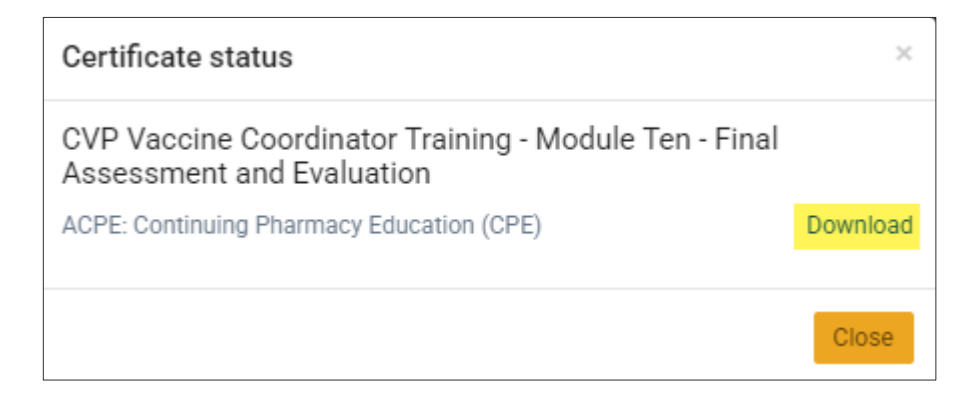

#### Tools and Resources

- Adult Vaccine Program
- <u>Childhood Vaccine Program</u>
- <u>Childhood Vaccine Program Training</u>
- <u>DOH Vaccine Coordinator Training Instructions</u> (CVP and Dually enrolled providers)
- TRAIN.org

#### Future Training Topics

February 20 at Noon:

**Provider Agreement Renewal Process** 

March 27 at Noon:

Program Billing Guidelines, Eligibility Screening and Documentation

Please send suggestions for future topics to: <u>WACHILDHOODVACCINES@doh.wa.gov</u>

#### Questions?

Childhood Vaccine Program Main Contact Information <u>WAChildhoodVaccines@doh.wa.gov</u> Phone: (360)236-2829 Fax: (360)236-3811

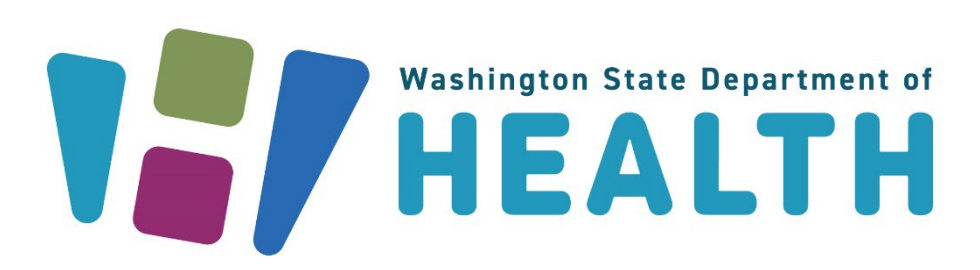

To request this document in another format, call 1-800-525-0127. Deaf or hard of hearing customers, please call 711 (Washington Relay) or email <u>doh.information@doh.wa.gov</u>.

DOH348-1065 January 2025